DataMAX Software Group, Inc. El Dorado Hills, CA USA

# Oracle JD Edwards ADVANCED WAREHOUSING - PUT AWAY BY ITEM

This application enables you to confirm an Advance Warehousinggenerated suggestion to put away an item. During execution, the suggestion is confirmed in JDE.

RFgen Functional Documentation 2019

RFgen provides its customers Oracle-validated, ready-to-use suites of Open Source applications and a development environment that can be used to create new apps or to modify existing apps.

This document describes the business workflow and technical information used in this application.

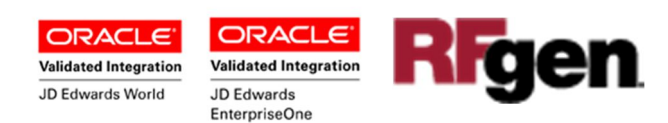

# JD Edwards: Advanced Warehousing (WH) - Put Away by Item Workflow

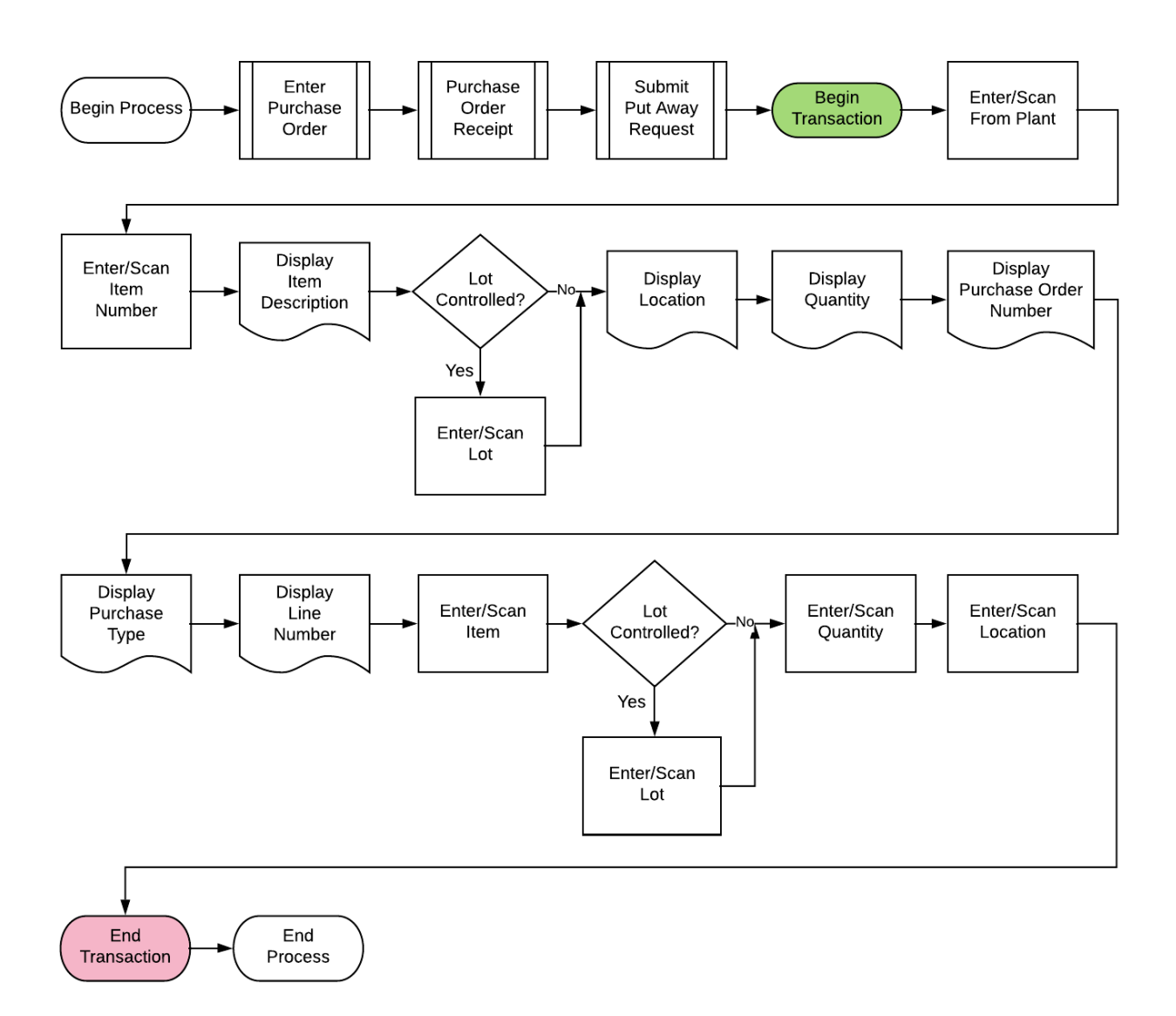

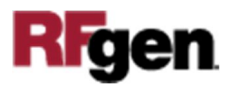

## FWHPI0100 WH – Put Away By Item

This application is meant to confirm a put away suggestion that was previously generated by Advanced Warehousing. During execution, the suggestion is confirmed in JDE.

| < Put                        | away Confiri | mation  |   |
|------------------------------|--------------|---------|---|
| Plant 2                      | 7            |         |   |
|                              | Item 210     |         |   |
| Mounta                       | in Bike, Red | 50.404  |   |
| 4 F 1                        |              | Type OP | , |
| 10 EA                        |              | Line 1  |   |
|                              | Item 210     |         |   |
|                              | Qty 10       |         |   |
|                              | Locn 4.E     | .1      |   |
|                              | Su           | bmit    |   |
| Q<br>W<br>A<br>S<br>Z<br>ESC |              |         |   |
|                              |              |         |   |
|                              |              | _       | _ |

#### Description of Workflow

First the user scans, enters, or searches for a plant if one does not default from the user profile.

Next the user scans, enters, or searches and selects the **Item** number of the item to be put away.

The item description, lot (if it exists), **PO**, **Type**, **Line**, destination location, and quantity display.

Next, the user confirms the item by scanning it again.

The user confirms the quantity being put away, then scans the destination location.

Finally, the user clicks the **Submit** button to send this transaction to JDE at which time the form will reset by clearing all fields.

The arrow in the upper left corner, when tapped, will take the user back to the menu.

**Note** the RFgen application presented in this document is based on JDE Interactive Application version ZJDE0001. Your display of the same application may look different due to the JDE version and settings in your environment.

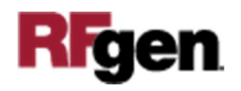

# **Technical Information**

The following describes the prompts and default tables used in this application.

| Prompt | Table                                  | Description               |
|--------|----------------------------------------|---------------------------|
| Plant  | oWD.validate.BranchPlant               | App.UserProperty("Plant") |
| Item   | oWD.validate.Item<br>F4611             |                           |
| Qty    | Cannot exceed the suggestion quantity. |                           |
| Locn   | oWD.validate.Locn                      |                           |

## **Customization Considerations**

If you are planning on creating a new version of this application or modifying it for a customer, consider asking these questions to help prepare your list of customization requirements.

- 1. Should the Plant be defaulted from the RFgen user profile?
- 2. What is the Advanced Warehousing status flow for replenishments?

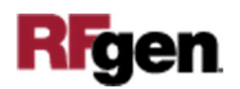